Linde Healthcare Online Shop – Guide

## Hur man återbeställer produkter?

**Beställningsmöjligheter:** artikelnummer i order, orderhistorik, favoritlista över nyligen beställda, från flasksaldo

## 1. Beställning med artikelnummer i order

- 1) Gå till <u>shop.linde-healthcare.se</u> och välj den "Svenska" versionen.
- 2) Klicka på "Beställ" i det övre högra hörnet. Logga in, om det behövs.

|                                 | Linde Healthcare Online Shop BETA           |                                              | Kontakt Sup                                          | pport Moms exkl. 🚺 inkl.                    | Swedish   English |
|---------------------------------|---------------------------------------------|----------------------------------------------|------------------------------------------------------|---------------------------------------------|-------------------|
| THE LINDE GROUP                 | Sök                                         | Q                                            |                                                      | Beställ • Mitt                              | konto 0,00 SEK    |
| CPAP Masker & Tillbehör Medicii | nska gaser 🛛 Vård- och Ambulansutrustning 🛛 | Centralgasutrustning Kryoutrustning          | Övriga gaser 🛛 Tjān                                  | nster                                       |                   |
|                                 | Handla<br>enkelt<br>online                  |                                              | Linde<br>Online<br>Din närmaste<br>Registrera dig nu | Healthca<br>e Shop<br>e butik för gaser och | re<br>utrustning! |
| Mitt kont<br>fakturor, leverans | <b>o</b><br>sedlar och<br>o                 | کیں<br>Fågasen levererad<br>säkert & smidigt |                                                      | Stort urval av<br>gas och utrustning        |                   |

3) Klicka på alternativet "Artikelnummer i order".

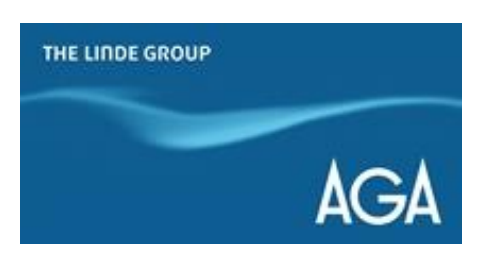

| THE LINDE GROUP                            | Sök                                            | Q                                       | <b>b</b> eställ | • Mitt konto<br>Logga ut | 0,00 SEK |
|--------------------------------------------|------------------------------------------------|-----------------------------------------|-----------------|--------------------------|----------|
| CPAP Masker & Tillbehör   Medicinska gaser | Vård- och Ambulansutrustning Centralgasutrustn | ing Kryoutrustning Övriga gaser Tjänsti | er              |                          |          |

Hem > Beställ

# Ombeställning görs enkelt med AGA

| Beställningsalternativ       |                     |              | - |
|------------------------------|---------------------|--------------|---|
| E Recently Ordered           | 🕅 Orderhistorik     | 印 Flasksaldo |   |
| វិក្នុ Artikelnummer i order | ත් Favourites Lists |              |   |

4) Ange artikelnr och välj produktmängd.

| $\hat{\mathbb{Q}}$ Artikelnummer i order X   |                                                                                                    |           |   |  |
|----------------------------------------------|----------------------------------------------------------------------------------------------------|-----------|---|--|
| Artikelnummer i ord                          | er                                                                                                    |           |   |  |
| Ange artikelnumren nedan och klicka på 'best | Ange artikelnumren nedan och klicka på 'beställ produkter' knappen nederst på sidan för att beställa. |           |   |  |
|                                              |                                                                                                    |           |   |  |
| Artikelnummer                                | Produktnamn                                                                                           | Kvantitet |   |  |
| 108587                                       | MEDICINSK LUFT AGA 2,5 L                                                                              | 2         | Ŵ |  |
|                                              |                                                                                                    |           | ŵ |  |

- 5) Klicka på "Lägg till varukorg & checka ut", bekräfta orderstatus.
- 6) Kontrollera dina saker och klicka på "Gå till betalning & slutför order".

#### Specialinstruktioner leverans

#### Sista beställningstid gas

100 tecken återstår

Vi behöver få din order senast kl 11 arbetsdagen före leverans. Leveransdag som infaller på en helgdag utgår. Den ersätts inte med en annan leveransdag så kom ihåg att beställa extra vid leveranstillfället innan.

#### Gas:

Endast standardleverans tillgänglig. För expressleverans kontakta kundservice.

Gå till betalning & slutför order

### 2. Beställningshistorik

1) Gå till <u>shop.linde-healthcare.se</u> och välj den "Svenska" versionen.

2) Klicka på "Beställ" i det övre högra hörnet. Logga in, om det behövs.

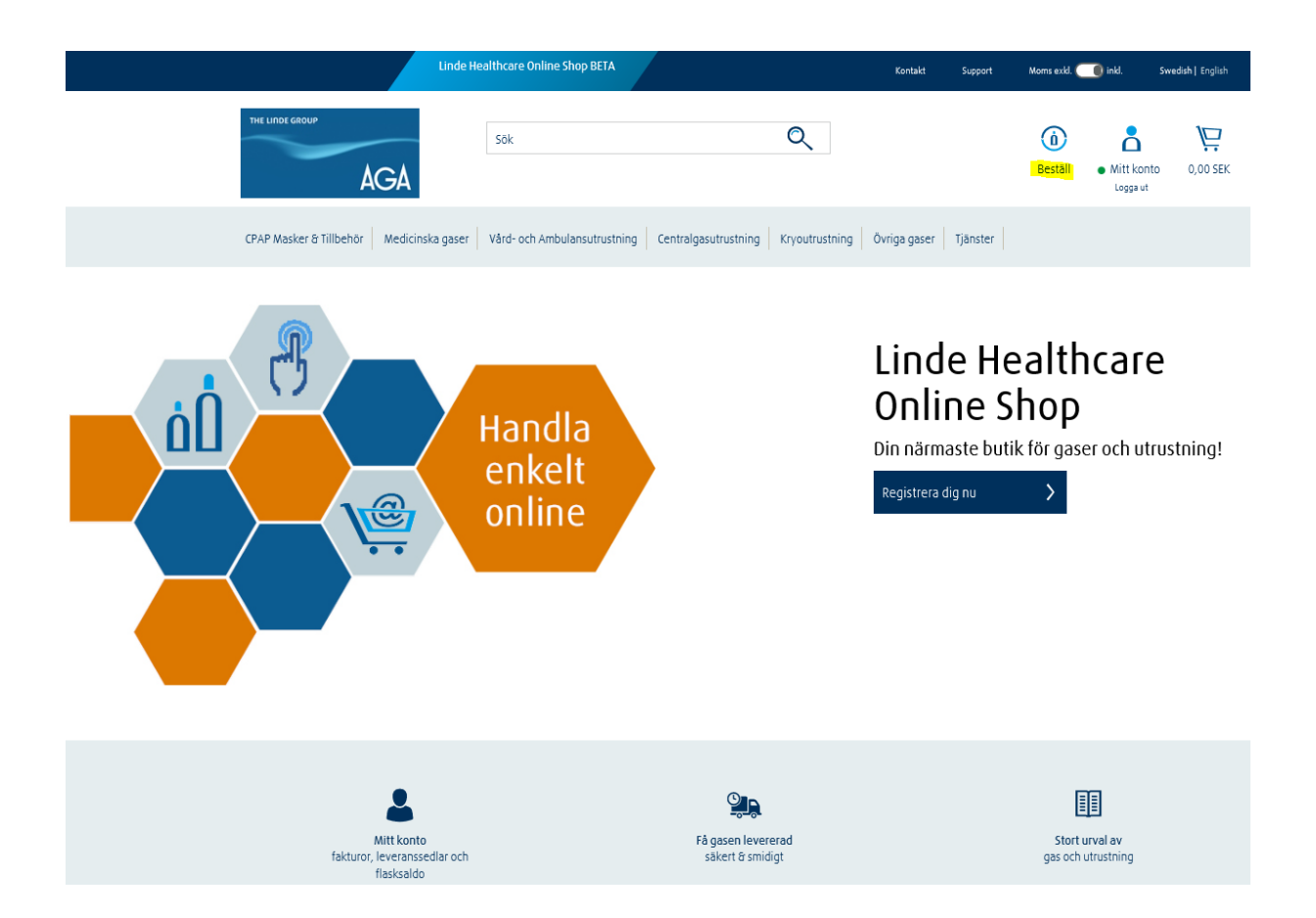

- 3) Klicka på alternativet "Orderhistorik"
- 4) Kontrollera beställningarna du nyligen gjort genom att klicka på raden
- 5) Om produkten du vill beställa igen anges här, klicka på "Beställ"